## Student Check-in / Out by Administrator

Last Modified on 12/21/2018 9:59 am EST

An administrator can check a student in/out of Jackrabbit directly from the Student page. This is helpful if someone without a PIN is dropping off or picking up a student. It is not necessary to assign this person a PIN or add them as a contact.

- 1. Locate the *Student* record.
- 2. Select the Check-In or Check-Out button.
- 3. Enter In / Out Time and One Time Drop-Off / Pickup Name.
- 4. Click Check-In / Check-Out Student.

The Child Attendance Report will list the one time drop-off / pickup name. See **Clock Reports**.

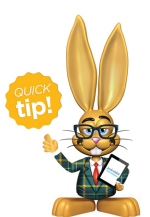

Staff should confirm that the one time pick-up person is authorized by checking the Family > Contacts > Emergency Contacts field. Some schools choose to use User Defined Fields

instead to collect this information during Online Registration or in the Parent Portal. **User Defined Fields** are found on the Family or Student > Misc tabs.